## 学生网上缴费流程说明

电脑端缴费流程

2025 级新生登录中国海洋大学继续教育学院信息门户 输入网址 https://xsid.jxjy.ouc.edu.cn/,登录中国海洋大学继续 教育学院信息门户首页,如图 1 所示:

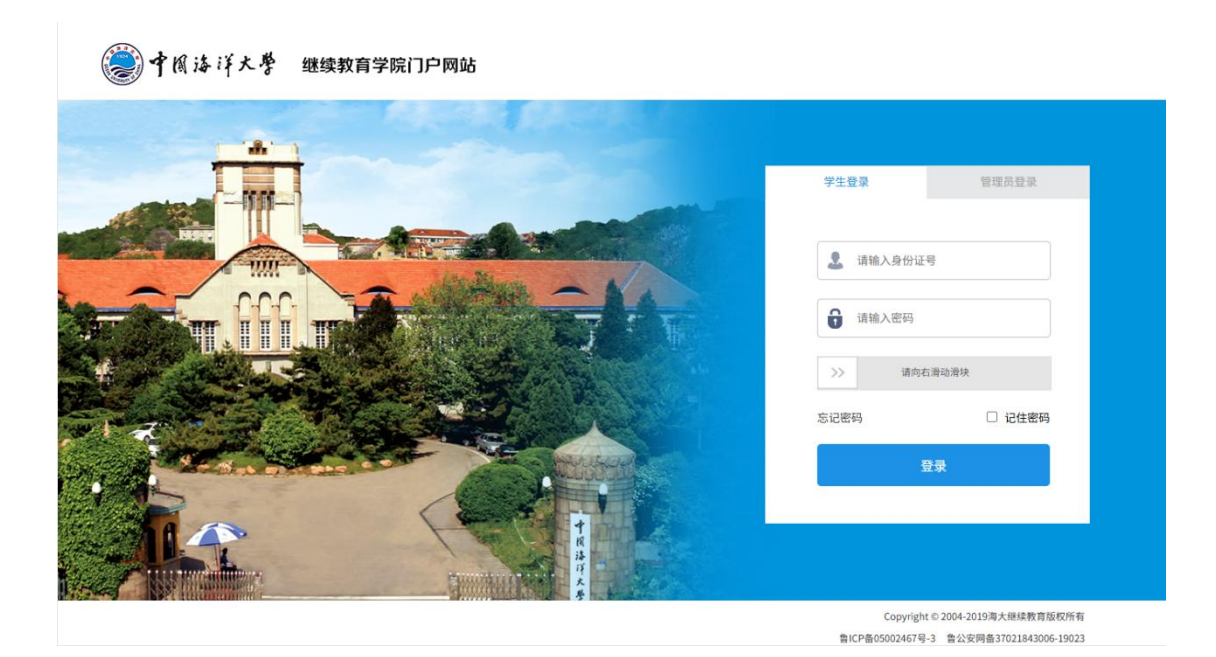

图 1

输入学生本人的身份证号、密码(新生初始密码为身份 证后六位),新生第一次登录需要将默认密码更改为复杂密 码,如图2,点击确定。

| 账号密码强度不足,请重置密码。 |     |    |   |
|-----------------|-----|----|---|
|                 |     | 确定 |   |
|                 | 图 2 |    | 1 |

在图 3 修改密码页面输入学生本人身份证号、姓名、新 密码等信息,点击"确认修改"。

| 常用 法 洋大學 继续教育学院门户网站             |                                                                                                    |
|---------------------------------|----------------------------------------------------------------------------------------------------|
|                                 | <ul> <li>忘记密码</li> <li>学员请输入身份证号,管理员请输入用户名</li> <li>请输入结名</li> <li>请输入新密码</li> <li>请输入新密码</li> <li>♪返回</li> <li>▲ 输以修数</li> </ul> |
| Copyright © 2004-2019海大继续教育版权所有 |                                                                                                    |

修改成功后,弹出如下提示:

| 修改密码成功 |    |
|--------|----|
|        | 确定 |
|        |    |

图 4 修改密码成功提示

点击确定,返回登录页面,输入身份证号、新密码登录 系统。

| 中間海洋大學 继续教育学院门户网站 |                                                                                                    |
|-------------------|----------------------------------------------------------------------------------------------------|
|                   | 学生登录       管理员登录         3       ×         3       ×         1       ×         1       ×         1       ×         1       ×         1       ×         1       ×         1       ×         1       ×         1       ×         1       ×         1       ×         1       ×         1       ×         1       ×         1       ×         1       ×         1       ×         1       ×         1       ×         1       ×         1       ×         1       ×         1       ×         1       ×         1       ×         1       ×         1       ×         1       ×         1       ×         1       ×         1       ×         1       ×         1       ×         1       ×         1       × |
|                   | Copyright © 2004-2019海大提续款育版权所有<br>每以户母9500247至-3 每公本研卷37021843006-19023                                                                                                    |

| 籇 中國海洋大學                                                         | 继续教育学院门户网站                                                                                                    |
|------------------------------------------------------------------|----------------------------------------------------------------------------------------------------|
| レンテレビ (ア生)<br>C/F生)<br>たので<br>ろうして、A<br>F 小に<br>して、A<br>E 新<br>語 | ※ 14年4月<br>後<br>定<br>の<br>よ<br>た<br>の<br>よ<br>た<br>の<br>に<br>て<br>は<br>た<br>前<br>に<br>明<br>日<br>の<br>ま<br>に<br>の<br>に<br>明<br>に<br>し<br>に<br>の<br>に<br>の<br>に<br>の<br>に<br>の<br>に<br>の<br>に<br>の<br>に<br>の<br>に<br>の<br>に<br>の<br>に<br>の<br>に<br>の<br>に<br>の<br>に<br>の<br>に<br>の<br>に<br>の<br>に<br>の<br>の<br>に<br>の<br>の<br>の<br>の<br>の<br>の<br>の<br>の<br>の<br>の<br>の<br>の<br>の |
|                                                                  | Copyright © 2004-2019海大迎映教育版权所有                                                                                                    |

## 选中对应学号,点击"进入系统"按钮。

图 6

系统自动跳转到教务平台,点击"收费管理"-"收费 清单管理",如图 7 所示:

| lo ≠∞         | 主页 🎈 | <b>收费清单管理</b> |     |      |      |       |    |      |      |      |      |      |      |      |         |             | /     | -        |       |        |
|---------------|------|---------------|-----|------|------|-------|----|------|------|------|------|------|------|------|---------|-------------|-------|----------|-------|--------|
| IC 学精管理 〈     | ◎收3  | 费清单管理         |     |      |      |       |    |      |      |      |      |      |      |      |         |             |       | (±#      |       | 皇帝撤費系的 |
| 白收费管理         | 18.4 | - 商博站         | 维尔  | 주문   | ÷ψ   | 展水    | 황국 |      |      |      | 收费   |      |      |      | 伏吉北大    | の 単振行り      | 作用    | · 20 프 문 | 计本    | 条计     |
| ◎收费清单管理(2018) |      | 6132.44       | ALL | 4.3  | ~    | 14.10 | NA | 收费年  | 收费日期 | 应缴费用 | 实缴金额 | 优惠比例 | 优惠金额 | 退费金额 | 1.011.0 | 10.10110-01 | -1-46 | 9.08.9   | 100   | M ZL   |
| 收费清单管理        | 0 1  | 潍坊颐杰职业培训学校    |     | . 01 | 工育管理 | 专升本   | 函授 | 2021 |      | 2600 | 0.00 | 无    | 0.00 | 0.00 | 좀       | 未收费         | 2021  |          | 已提交财务 |        |
| ■ 教学管理 〈      | 2    | 濰坊颐杰职业培训学校    | -   |      | 工育管理 | 专升本   | 函授 | 2022 |      | 3900 | 0.00 | 无    | 0.00 | 0.00 | 좁       | 未收费         | 2021  |          | 未提交财务 |        |
| ○皮结管理 〈       |      |               |     |      |      |       |    |      |      |      |      |      |      |      |         |             |       |          |       |        |
|               |      |               |     |      |      |       |    |      |      |      |      |      |      |      |         |             |       |          |       |        |
| 61 李位居语 、     |      |               |     |      |      |       |    |      |      |      |      |      |      |      |         |             |       |          |       |        |
|               |      |               |     |      |      |       |    |      |      |      |      |      |      |      |         |             |       |          |       |        |
|               |      |               |     |      |      |       |    |      |      |      |      |      |      |      |         |             |       |          |       |        |
|               |      |               |     |      |      |       |    |      |      |      |      |      |      |      |         |             |       |          |       |        |
|               |      |               |     |      |      |       |    |      |      |      |      |      |      |      |         |             |       |          |       |        |
|               |      |               |     |      |      |       |    |      |      |      |      |      |      |      |         |             |       |          |       |        |
|               |      |               |     |      |      |       |    |      |      |      |      |      |      |      |         |             |       |          |       |        |
|               |      |               |     |      |      |       |    |      |      |      |      |      |      |      |         |             |       |          |       |        |
|               |      |               |     |      |      |       |    |      |      |      |      |      |      |      |         |             |       |          |       |        |
|               |      |               |     |      |      |       |    |      |      |      |      |      |      |      |         |             |       |          |       |        |
|               |      |               |     |      |      |       |    |      |      |      |      |      |      |      |         |             |       |          |       |        |
|               | €    |               |     |      |      |       |    |      | (    | 0004 | A    |      |      |      |         | к           | • 1 / | I F FI   |       | >      |

点击图 7 中右上角"登录缴费系统"的按钮, 跳转到"中 国海洋大学校园统一支付平台", 当前收费区间及收费项目 已经默认选中, 如图 8 所示:

| ●中國結準大學       | 校园统一支付平台       | 当前费用       | 学费缴费       | 其他费用       | 生活缴费   | 交易查询    | 报名信息          | 个人信息   | 退出登录 |
|---------------|----------------|------------|------------|------------|--------|---------|---------------|--------|------|
| ▲ 当前用户>>编号:   | 姓名: 性别:        | 男身份证号: 31  |            | ***X 部门: 鉛 | 继续教育学院 | 班级:继续教育 | <b>育2021级</b> |        |      |
| 当前位置:学费缴费>>应交 | 款明细表           |            |            |            |        |         |               |        |      |
| 说明: 请选择本次进行缴  | 费的收费区间,在相应的收费期 | 间打勾, 然后点击" | 下一步"按钮     |            |        |         |               |        |      |
| 2021-2022     |                |            |            |            |        |         |               |        |      |
| 收费区间          | 收费而日           | 5.         | 收全额        | 浪费全额       | 减免     | 全麵      | 尔微全频          | ク弗会変   | a    |
| 2021-2022     | 成人学历继续教育学家     | *          | A THE REAL | ALC: U.S.  | 0.00   | 0.00    | 0.00          | X Quin | *    |
|               |                |            | 下一步        |            |        |         |               |        |      |
|               |                | 校址:青岛市崂山   | 」区松岭路238   | 3号 邮编:266  | 100    |         |               |        |      |

图 8

点击"下一步",如图9所示:

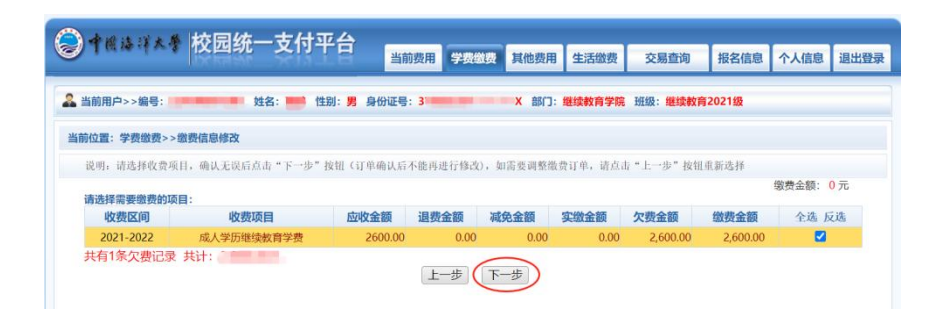

选中交费项目记录,点击"下一步"按钮,如图 10 所

示:

| 说明:确认交费信息无误后,点击"下一步"进行操作;若当更改或能费失败,诸返回欠费查询页面,重复以上操作           收费区间         缴费金额           2021-2022         成人学历继续教育学费         2,60 |
|----------------------------------------------------------------------------------------------------|
| 收费区间         收费项目         缴费金额           2021-2022         成人学历继续数宵学费         2,60                                                  |
| 2021-2022 成人学历继续教育学费 2,60                                                                                                    |
|                                                                                                    |
| 共有1条记录 共计交费:                                                                                                    |

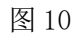

点击图 11 中"下一步",进入支付操作,如图 11 所示:

| 位置:繳费信息确认及支付方式选择     |                                       |
|----------------------|---------------------------------------|
| 支付信                  | ····································· |
| 选择付款方式 (说明:选择银行或平台,) | <b>然击 '确认撤费' 以完成支付)</b>               |
| 支作                   | 方式:                                   |
| 1                    | 建确促物户开播 网上支付顶船                        |
| 2                    | 若傲费失败,请输认银行账户没有如款再进行下次支付,避免重复够费       |
|                      |                                       |
|                      | 确定缴费 取消交费                             |

图 11

支付方式选择"二维码支付",进入二维码支付页面, 打开手机微信、支付宝、手机银行扫一扫,完成支付。

| 令件 候 读 詳 太 学 校园统一支付平合     当前费用 学费 要要 其他费用 生活缴费 交易查询 报名信息 | 人信息 退出登录 |
|----------------------------------------------------------|----------|
|                                                          |          |
| 当前位置:继费信息确认及支付方式选择                                       |          |
| 继费金额:                                                    |          |
| 请打开手机微信、支付宝、云闪付扫一扫功能,扫描下方二维码以完成支付                        | 选择其他缴费方式 |
|                                                          |          |
| 校址:青岛市崂山区松岭路238号 邮编: 266100                              |          |

支付方式选择"在线支付" 图标,点击"确认支付",可以通过网上银行进行支付。进入"在线支付"页面,选择 "银联卡支付"或者"网银支付"进行缴费。如图 11 所示:

| ← → C a cashier.95516.com/b2c/index.action?transNumber | =570505156511003880410                                                                                                   |                                                                                                    | * 🖪 * 🖯 : |
|--------------------------------------------------------|----------------------------------------------------------------------------------------------------|----------------------------------------------------------------------------------------------------|-----------|
|                                                        | thun Pay<br>test                                                                                                    | 賞页 単能中心  English - 24小小学家休憩 95516                                                                                 |           |
|                                                        | 订单金额:                                                                                                    | 南户名称:中国海洋大学 订单问题*]                                                                                                |           |
|                                                        | <b>直接付款</b><br>1. 戦入手号 → 2. 戦入知道政治 → 3. 元成次付<br>成用小(確認小小中認道中<br><b>下一歩</b> 副手足の波示 0                                      | 13時付款<br>用小店: 「F11546801回回21月小日 93回日日<br>市 日: 通信成会演 S128日9<br>(13年付款)<br>(13年付款)<br>(13年付款)<br>(13年付款)<br>(13年付款) | CINES     |
|                                                        | (現現十支付) 送付付<br>支付送付回2<br>11回来5月4日年の1937(月前日の回回2日) 2-日、日本11日の1937(十年) 193<br>2-11日日の1937(月前日の回回2日) 2-日、日本11日の1937(十年) 193 | 2) MM/C-2488228/1%-2/C-1/2/202002 -0-5/74%                                                                        |           |
|                                                        | 2.为什么要要被批评;担心不能下数。我就知道问题来?<br>3.付发时,重要提示可能安全证书相问题,我就知道解来?<br>如愿重要要条问题,请点曲 <u>到这种心</u> ,就就算 <u>正试在前</u>                   |                                                                                                    |           |
|                                                        | 鐵原當用   鐵原在建定付   先于我们   网络使用监款                                                                                            | 中國國政股份有限公司後初將有 © 2002-2021 3PICP集07032180号                                                                        |           |

图 11

交费发票获取: 在交易查询下拉菜单中,选择"已交费 信息",出现"已缴费项目查询"列表,如图12 所示:

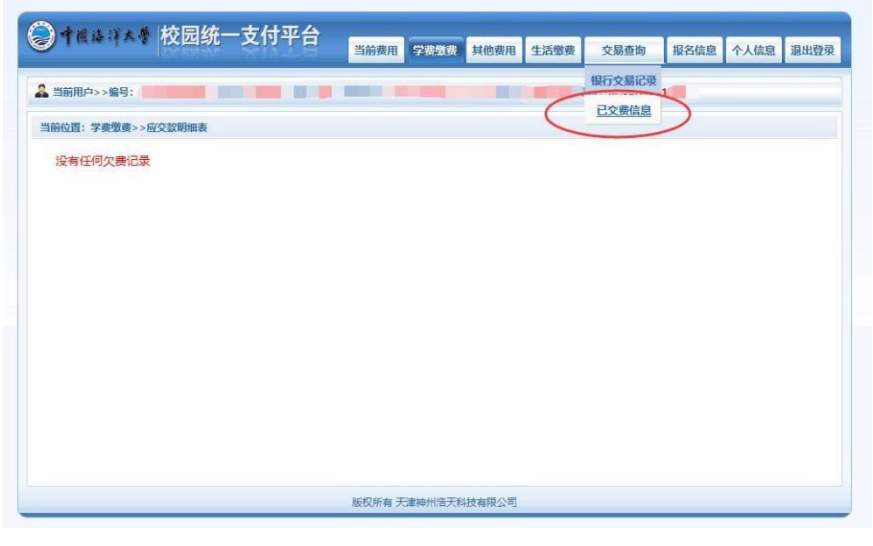

图 12

在"收费单查询"-"票据查询"中查看电子票据,如图 13 所示:

|                  | L ZIJTE | 当前费用  | 学费缴费 | 其他费用 | 生活缴费 | 交易查询                               | 报名信息 | 个人信息 | 退出登 |
|------------------|---------|-------|------|------|------|------------------------------------|------|------|-----|
| 当前用户>>编号:        |         |       |      |      |      | 14 <b>11. <i>Bitta</i> Windson</b> | 0    |      |     |
| 当前位置:交易查询>>已懲费信息 |         |       |      |      |      |                                    |      |      |     |
| 费用类型: 学费交费 >>    | 收费日期: 收 | (费单号; |      | 查询   |      |                                    |      |      |     |
| 故费单查询            |         |       |      |      |      |                                    |      |      |     |
| 收费单号             | 收费日期    |       | 制单人  | 电    | 子票据  | 操作列                                | (    | 票据查询 | 1   |
|                  |         |       | 动人   | 3    | 已生成  | 用日本田                               |      | Ē    |     |

图 13